# brothe

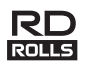

# I BE917001

# RJ-2030/2050/2140/2150

Guide d'installation rapide Francais

Merci d'avoir acheté l'imprimante mobile Brother RJ-2030/2050/2140/2150. Veuillez lire le Guide d'installation rapide et le Guide de sécurité du produit avant d'utiliser votre imprimante. Pour des instructions d'utilisation détaillées, consultez le Guide de l'utilisateur (Brother Solutions Center

support.brother.com). Nous vous conseillons de conserver ces documents dans un endroit facilement accessible, afin de pouvoir vous y référer à tout moment.

Sur le Brother Solutions Center, vous pouvez télécharger la dernière version des pilotes et applications de votre imprimante, consulter le forum aux questions (FAQ) ainsi que des conseils de dépannage, et découvrir des solutions d'impression spéciales.

RD Les rouleaux RD ROLLS sont des rouleaux Brother d'origine ayant été testés et certifiés pour une utilisation avec ce produit.

Pour télécharger et installer les pilotes d'imprimante et les logiciels, consultez notre site Web.

#### install.brother

Pour plus d'informations, consultez la section Installation du pilote et des loaiciels.

# Manuels disponibles

Vous pouvez télécharger la dernière version des manuels depuis le Brother Solutions Center, à l'adresse support.brother.com

| Guide de sécurité<br>du produit <sup>*1, *2</sup>                                      | Ce guide comprend des informations<br>relatives à la sécurité. Veuillez le lire<br>attentivement avant d'utiliser votre<br>imprimante.                                                                                                    |
|----------------------------------------------------------------------------------------|----------------------------------------------------------------------------------------------------|
| Guide d'installation rapide *1, *2                                                     | Ce guide comprend des informations de base<br>sur l'utilisation de votre imprimante, ainsi que<br>des conseils de dépannage détaillés.                                                                                                    |
| Guide de l'utilisateur *2                                                              | Ce guide contient l'intégralité du <i>Guide</i><br><i>d'installation rapide</i> , ainsi que des<br>informations supplémentaires sur les<br>paramètres et le fonctionnement de votre<br>imprimante, des consignes de sécurité, les<br>paramètres de connexion réseau, des<br>conseils pour le dépannage et des<br>instructions de maintenance. |
| <b>AirPrint Guide</b> <sup>*2</sup> (Guide AirPrint)                                   | Ce guide contient des informations sur<br>l'utilisation d'AirPrint, pour imprimer depuis<br>un iPad/iPhone/iPod.                                                                                                    |
| <b>P-touch Template</b><br><b>Manual</b> <sup>*2</sup> (Manuel de<br>P-touch Template) | Ce manuel contient des informations sur<br>P-touch Template.                                                                                                    |
| Raster Command<br>Reference <sup>*2</sup><br>(Référence des<br>commandes de trame)     | Ce manuel contient des informations sur les<br>commandes permettant de contrôler<br>directement votre imprimante.                                                                                                    |

Manuel imprimé, fourni avec l'appareil

2 Manuel au format PDF à télécharger depuis le Brother Solutions Center

# Déballage de votre imprimante

Avant d'utiliser votre imprimante, vérifiez que le coffret contient les éléments suivants :

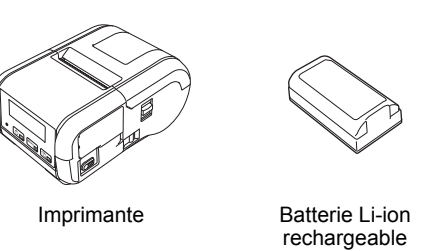

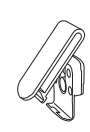

Clip de ceinture

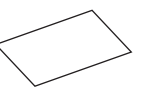

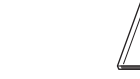

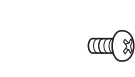

Guide d'installation rapide

Guide de sécurité du produit

Vis cruciformes (2)

(x)

### **Description générale**

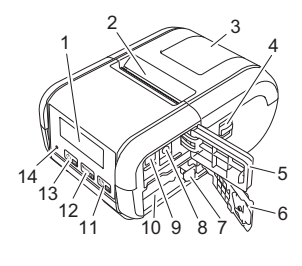

- 1 LCD
- 2 Fente de sortie du papier
- 3 Couvercle du compartiment
- à rouleau 4 Levier d'ouverture du couvercle
- des rouleaux
- 5 Couvercle de l'interface 6
- Couvercle de la batterie 7 Loquet de la batterie
- 8 Connecteur CC
- Port Mini-USB 9
- 10 Compartiment de la batterie

#### 

- Bouton † (Avance papier)/OK (Pour faire avancer le papier ou imprimer les paramètres de l'imprimante)
- 12 Menu Bouton Menu/▼
- 13 [ധங
  - Bouton () (Alimentation)/Retour (Pour allumer/éteindre l'imprimante)
- 14 Indicateur lumineux

# Installation/retrait de la batterie

### Installation de la batterie (PA-BT-003)

1. Placez le verrou du couvercle de la batterie en position débloquée, puis ouvrez ce couvercle.

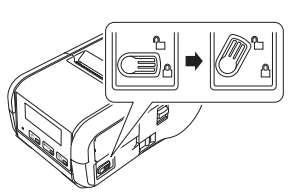

 Insérez la batterie dans son compartiment jusqu'à ce que son loquet s'enclenche. Assurez-vous que la borne de la batterie est tournée vers l'intérieur et orientée comme illustré ci-dessous. Ne forcez PAS trop pour installer la batterie.

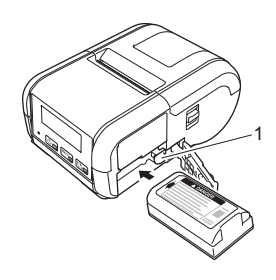

1 Loquet de la batterie

**3.** Fermez le couvercle de la batterie, puis replacez son verrou en position bloquée.

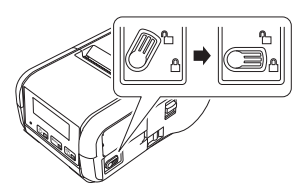

#### Retrait de la batterie

1. Placez le verrou du couvercle de la batterie en position débloquée, puis ouvrez ce couvercle.

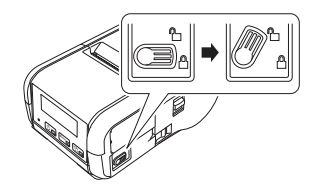

2. Retirez la batterie tout en poussant son loquet.

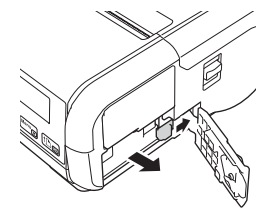

**3.** Fermez le couvercle de la batterie, puis replacez son verrou en position bloquée.

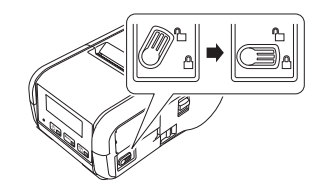

### Recharge de la batterie

- **1.** Vérifiez que la batterie Li-ion rechargeable est bien installée dans votre imprimante.
- 2. Utilisez l'adaptateur secteur et le cordon d'alimentation secteur Brother compatibles pour brancher votre imprimante sur une prise d'alimentation secteur (voir *Recharge de la batterie avec l'adaptateur secteur (PA-AD-600) (en option))*, ou utilisez l'adaptateur de voiture Brother compatible pour brancher votre imprimante sur une prise d'alimentation CC (voir *Recharge de la batterie avec l'adaptateur de voiture (en option)*).
- **3.** Le voyant est orange lorsque la batterie est en charge.
  - Lorsque la batterie Li-ion rechargeable est complètement rechargée, le voyant s'éteint (si l'appareil est éteint) ou s'allume en vert (si l'appareil est allumé). Débranchez l'adaptateur secteur ou l'adaptateur de voiture du connecteur CC de la batterie.

Pour plus d'informations, consultez le Guide de l'utilisateur.

- Recharge de la batterie avec l'adaptateur secteur (PA-AD-600) (en option)
- 1. Vérifiez que la batterie Li-ion rechargeable est bien installée dans votre imprimante.
- 2. Ouvrez le couvercle de l'interface et connectez l'adaptateur secteur à votre imprimante.
- 3. Connectez le cordon d'alimentation secteur à l'adaptateur secteur.
- **4.** Branchez le cordon d'alimentation secteur sur une prise d'alimentation secteur située à proximité (100 à 240 V ca, 50 à 60 Hz).

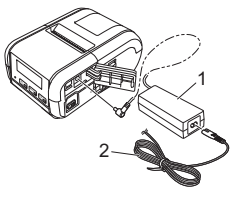

 Adaptateur secteur
 Cordon d'alimentation secteur

Recharge de la batterie avec l'adaptateur de voiture (en option)

Branchez votre imprimante sur la prise d'alimentation CC 12 V (allume-cigare ou autre) de votre véhicule pour recharger la batterie.

- 1. Vérifiez que la batterie Li-ion rechargeable est bien installée dans votre imprimante.
- 2. Branchez l'adaptateur de voiture sur la prise d'alimentation CC 12 V du véhicule.
- **3.** Ouvrez le couvercle de l'interface et connectez l'adaptateur de voiture à votre imprimante.

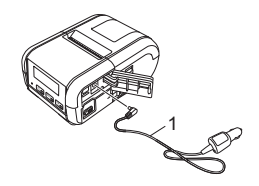

1 Adaptateur de voiture

■ Recharge de la batterie avec le chargeur de batterie (en option) Vous pouvez également utiliser le chargeur de batterie en option pour recharger la batterie en dehors de l'imprimante. Pour plus d'informations, consultez le guide d'utilisation fourni avec le chargeur de batterie.

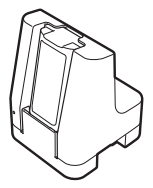

#### Arrêt de la charge de la batterie Li-ion rechargeable

Pour arrêter le chargement de la batterie, débranchez l'adaptateur secteur ou l'adaptateur de voiture du connecteur CC.

#### Remarques sur l'utilisation de la batterie Li-ion rechargeable

- Une impression de densité élevée (sombre) décharge la batterie plus rapidement qu'une impression de faible densité. Vous pouvez modifier le paramètre de densité d'impression dans l'Outil de paramétrage d'imprimante (consultez le Guide de l'utilisateur).
- La charge de la batterie doit s'effectuer dans un environnement dont la température est comprise entre 5 et 35 °C, sans quoi la batterie ne se rechargera pas. Si la charge s'arrête parce que la température de l'environnement est trop basse ou trop élevée, placez votre imprimante dans un environnement compris entre 5 et 35 °C et relancez la charge.
- Si vous utilisez votre imprimante alors que la batterie est en place et que l'adaptateur secteur ou l'adaptateur de voiture est branché, la charge peut s'arrêter, même si la batterie n'est pas complètement rechargée.

### Caractéristiques de la batterie Li-ion rechargeable

Pour optimiser les performances et la durée de vie de la batterie :

- N'utilisez pas ou ne stockez pas la batterie dans un lieu exposé à des températures extrêmement élevées ou basses, car elle pourrait se détériorer beaucoup plus vite.
- Retirez la batterie si vous devez stocker votre imprimante pendant une période prolongée.
- Les batteries doivent être stockées avec une charge inférieure à 50 %, dans un endroit frais et sec, à l'abri de la lumière directe du soleil.
- Rechargez la batterie tous les six mois si vous la stockez pendant une période prolongée.
- Pendant la charge, il est normal que l'imprimante devienne chaude, et ce n'est pas dangereux. Débranchez le chargeur et arrêtez d'utiliser l'imprimante si elle devient trop chaude au toucher.

### Installation du papier ou du rouleau d'étiquettes

### Pour la RJ-2030/2050

1. Tirez sur le levier d'ouverture du couvercle dans la direction indiquée afin d'ouvrir le couvercle du compartiment à rouleau.

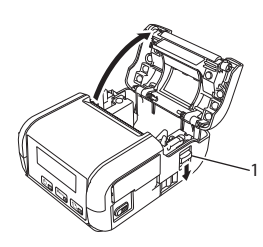

Levier d'ouverture 1 du couvercle

2. Insérez le rouleau dans le compartiment à rouleau, le rouleau étant alimenté depuis le bas, comme indiqué dans l'illustration.

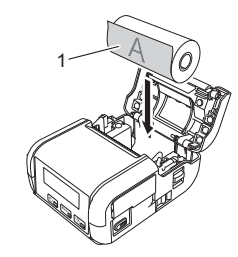

- Surface d'impression 1 (tournée vers l'extérieur sur le rouleau)
- 3. Fermez le compartiment à rouleau en appuyant au centre du couvercle jusqu'à ce qu'il s'enclenche.

### Pour la RJ-2140/2150

Tirez sur le levier d'ouverture du couvercle dans la direction indiquée afin d'ouvrir le couvercle du compartiment à rouleau.

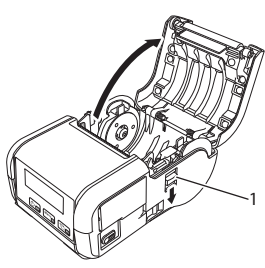

Levier d'ouverture du 1 couvercle

2. Ouvrez les guides-rouleau en soulevant le levier de réglage des guidesrouleau et en tirant le guide-rouleau vers l'extérieur. Insérez le rouleau dans le compartiment à rouleau, le rouleau étant alimenté depuis le bas, comme indiqué dans l'illustration.

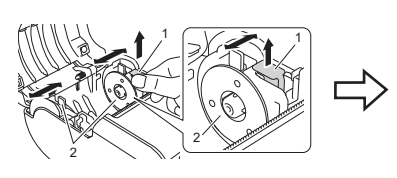

3

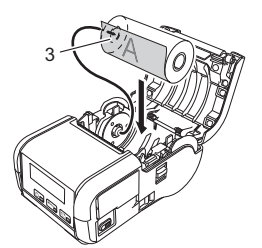

- Levier de réglage des guides-rouleau 2
  - Guide-rouleau
  - Surface d'impression (tournée vers l'extérieur sur le rouleau)
- 3. Tout en soulevant le levier de réglage des guides-rouleau, poussez les deux guides-rouleau de façon à les ajuster à la largeur du rouleau. Insérez le rouleau et placez-le correctement dans son compartiment.

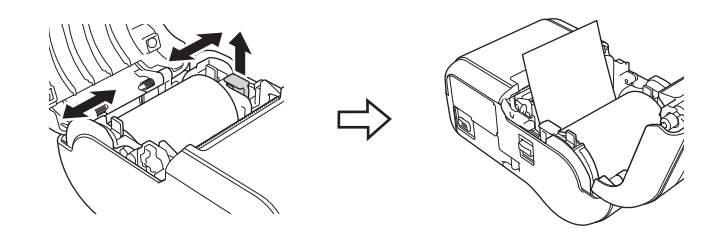

Fermez le compartiment à rouleau en appuyant au centre du couvercle iusqu'à ce qu'il s'enclenche.

### Mise sous et hors tension de votre imprimante

Allumer : appuyez sur le bouton () (Alimentation) et maintenez-le enfoncé jusqu'à ce que l'écran LCD s'allume.

Éteindre : appuyez sur le bouton 🕛 (Alimentation) et maintenez-le enfoncé jusqu'à ce que le message [Syst. désact.] s'affiche sur l'écran LCD.

#### IMPORTANT

Ne retirez PAS la batterie tant que l'écran LCD n'est pas éteint.

# Choix de la langue de l'écran LCD

- Appuyez sur les boutons [Menu] et [V] pour sélectionner le menu [Paramètres], puis sur le bouton [OK].
- Sélectionnez [P Langue], puis appuyez sur le bouton [OK].
- 3. Sélectionnez une langue, puis appuyez sur le bouton [OK].

### Indicateurs lumineux

Le voyant s'allume et clignote pour indiquer l'état de votre imprimante. Les symboles utilisés dans cette section expliquent les différents états et couleurs du voyant :

= Le voyant clignote

= Le voyant est allumé

V = Vert O = Orange R = Rouge

(Éteint) = Le voyant est éteint

Exemple : V - - = Le voyant clignote en vert

| État du voyant | État                                                                                                    |
|----------------|----------------------------------------------------------------------------------------------------|
| (Éteint)       | Hors tension<br>Charge terminée (lorsque l'imprimante est éteinte)                                                                                                    |
| v 🌑            | Niveau de la batterie : 1/3 ou plus<br>Charge terminée (lorsque l'imprimante est allumée)                                                                                                    |
| 0              | En cours de charge                                                                                                    |
| o - 🔆 -        | Niveau de la batterie : faible                                                                                                    |
| R - 🍎 -        | Erreur de batterie rechargeable<br>Niveau de la batterie : vide<br>Support inapproprié<br>Erreur d'ouverture du couvercle<br>Erreur système<br>Erreur de stockage de masse<br>Erreur de communication<br>Erreur de connexion WPS<br>Erreur de mémoire pleine<br>Erreur de recherche dans base de données<br>Absence de modèle |

# Installation du pilote et des logiciels

Pour imprimer depuis votre ordinateur Windows  $^{\otimes}$ , installez le pilote d'imprimante, P-touch Editor et d'autres applications sur votre ordinateur :

- **1.** Consultez install.brother pour télécharger les manuels et le programme d'installation de la dernière version des logiciels.
- **2.** Double-cliquez sur le fichier .exe téléchargé et suivez les instructions à l'écran pour effectuer l'installation.

#### REMARQUE

Pour connecter sans fil votre imprimante à un ordinateur, nous vous conseillons de procéder comme suit :

- Configurez les paramètres du réseau sans fil pendant l'installation des logiciels. Vous pourrez modifier ultérieurement les paramètres via l'Outil de paramétrage d'imprimante. Pour plus d'informations, consultez le *Guide de l'utilisateur*.
- Installez les logiciels sur un ordinateur connecté sans fil à votre réseau et configurez votre imprimante via un câble USB.
- Récupérez à l'avance le SSID (nom du réseau) et le mot de passe (clé du réseau) du réseau sans fil.
- Si votre point d'accès/routeur sans fil prend en charge WPS, vous pouvez utiliser WPS (Wi-Fi Protected Setup) pour configurer rapidement les paramètres du réseau sans fil.
- 3. Fermez la boîte de dialogue une fois l'installation terminée.

# Connexion à un appareil hôte

Vous pouvez connecter votre imprimante à votre ordinateur ou votre appareil mobile via un câble USB, une connexion Bluetooth (RJ-2030/2050/2150 uniquement) ou une connexion Wi-Fi (RJ-2050/2140/2150 uniquement). Pour plus d'informations, consultez le *Guide de l'utilisateur*.

#### **Connexion USB**

- 1. Vérifiez que votre imprimante est éteinte avant de connecter le câble USB.
- 2. Connectez l'extrémité imprimante du câble USB au port mini-USB situé sur le côté de votre imprimante.
- 3. Connectez l'autre extrémité du câble USB au port USB de l'ordinateur.

#### Connexion Bluetooth (RJ-2030/2050/2150 uniquement)

Suivez cette procédure pour jumeler votre imprimante avec votre ordinateur ou votre appareil mobile à l'aide du logiciel de gestion Bluetooth :

- Appuyez sur le bouton [Menu] pour sélectionner le menu [Bluetooth], puis sur le bouton [OK]. Sélectionnez [Activé].
- Utilisez votre logiciel de gestion des appareils Bluetooth pour détecter votre imprimante.

#### REMARQUE

Suivez les recommandations du fabricant de vos appareils Bluetooth (ordinateurs et appareils mobiles) ou de votre adaptateur Bluetooth, puis installez le matériel et les logiciels nécessaires.

- Les paramètres de connexion Bluetooth sont conservés, même si vous éteignez votre imprimante.
- Si votre appareil ne parvient pas à détecter votre imprimante via le Bluetooth, l'imprimante est peut-être connectée à un autre appareil. Utilisez l'appareil connecté pour mettre fin à la connexion Bluetooth avec votre imprimante, ou éteignez puis rallumez l'imprimante.
- Si vous fermez le couvercle de l'appareil pendant la transmission de données, la communication peut être interrompue.
- Si votre imprimante se déconnecte parce que l'appareil mobile est trop éloigné de votre imprimante, sélectionnez « Bluetooth » dans les paramètres de l'appareil, puis sélectionnez l'appareil à connecter dans la liste des appareils Bluetooth.

### Connexion Wi-Fi<sup>®</sup> (RJ-2050/2140/2150 uniquement)

 Appuyez sur les boutons [Menu] et [V] pour sélectionner le menu [WLAN], puis sur le bouton [OK].

Choisissez [Activé] pour [Act/Désact].

2. Depuis votre ordinateur ou votre appareil mobile, sélectionnez le SSID de votre imprimante (« DIRECT-\*\*\*\*\*\_RJ-XXXX »). Si nécessaire, saisissez le mot de passe (« 205\*\*\*\*\* » pour la RJ-2050, « 214\*\*\*\* » pour la RJ-2140 ou « 215\*\*\*\*\* » pour la RJ-2150). \*\*\*\*\* correspond aux cinq derniers chiffres du numéro de série.

#### REMARQUE

Pour plus d'informations sur la connexion Wi-Fi, consultez le *Guide de l'utilisateur*.

### Impression de reçus ou d'étiquettes

- Installez le pilote de l'imprimante et les logiciels téléchargés depuis le site Web de Brother. (Consultez la section Installation du pilote et des logiciels.)
- 2. Vérifiez que la batterie de votre imprimante est rechargée.
- **3.** Allumez votre imprimante.
- 4. Connectez votre imprimante à un ordinateur ou à un appareil mobile via un câble USB, le Bluetooth ou le Wi-Fi.
- 5. Insérez le rouleau.
- 6. Imprimez vos reçus ou vos étiquettes.

Pour plus d'informations, consultez le Guide de l'utilisateur.

# Retrait du rouleau de papier pour reçus ou d'étiquettes

#### Pour la RJ-2030/2050

**1.** Tirez sur le levier d'ouverture du couvercle dans la direction indiquée afin d'ouvrir le couvercle du compartiment à rouleau.

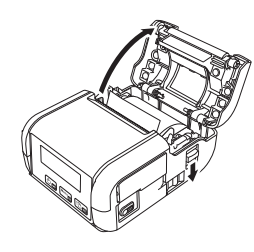

2. Retirez le rouleau.

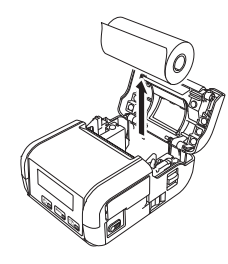

#### REMARQUE

Il n'est pas nécessaire de régler le support du rouleau une fois qu'il est correctement réglé sur la largeur du rouleau.

#### Pour la RJ-2140/2150

**1.** Tirez sur le levier d'ouverture du couvercle dans la direction indiquée afin d'ouvrir le couvercle du compartiment à rouleau.

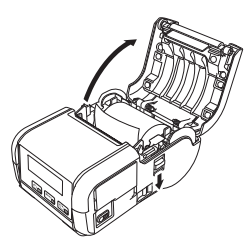

- Tout en poussant le levier de libération du rouleau, inclinez légèrement le guide-rouleau, puis retirez le rouleau. Le rouleau peut être extrait sans changer la position du guide-rouleau. N'inclinez pas trop fortement le guide-rouleau. pour ne pas le casser.
- 1 Levier de libération du rouleau

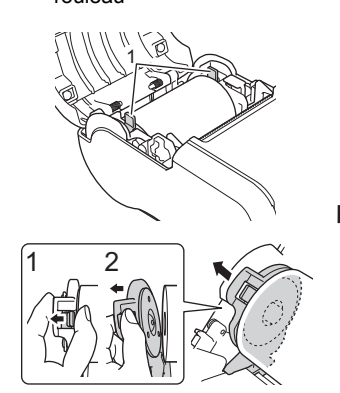

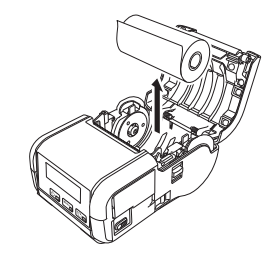

# Fixation du clip de ceinture

Vous pouvez porter l'imprimante à votre ceinture en fixant le clip de ceinture inclus. Suivez les instructions ci-dessous pour fixer le clip sur l'imprimante et l'attacher à votre ceinture. Vous pouvez fixer le clip inclus sur votre imprimante et l'attacher à votre ceinture.

**1.** Fixez le clip de ceinture à l'arrière de votre imprimante en utilisant les vis cruciformes, comme illustré ci-dessous :

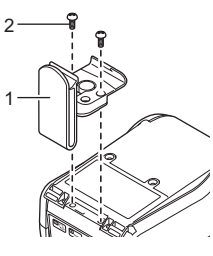

- Clip de ceinture
   Vis cruciforme
- 2. Fixez le clip à votre ceinture.

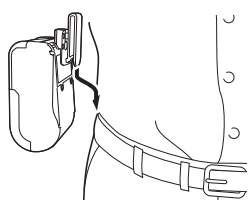

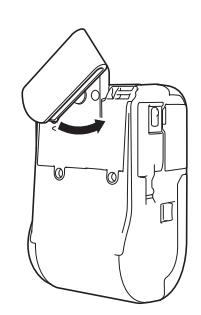

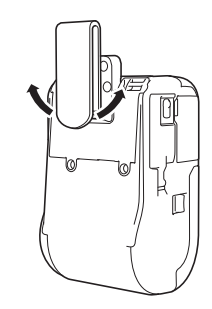

Faites pivoter le clip comme indiqué pour le verrouiller.

#### IMPORTANT

gauche ou vers la droite pour le déverrouiller.

Faites pivoter le clip vers la

Veillez à bien fixer le clip de ceinture sur votre imprimante et à bien l'attacher à votre ceinture. Si le clip de ceinture n'est pas bien fixé et que l'imprimante tombe, il existe un risque de blessure ou de dommage.

# Dépannage

| Problème                                                                                           | Solutions possibles                                                                                                    |
|----------------------------------------------------------------------------------------------------|----------------------------------------------------------------------------------------------------|
| Votre imprimante ne peut<br>pas se connecter à<br>l'appareil hôte via le Wi-Fi<br>ou le Bluetooth. | Placez votre imprimante à un mètre de<br>distance environ de l'appareil mobile lorsque<br>vous configurez les paramètres du<br>réaceu Mi Ei |
| Votre imprimante ne peut<br>pas imprimer via le Wi-Fi<br>ou le Bluetooth.                          | <ul> <li>Déplacez votre imprimante dans un lieu</li> </ul>                                                                                  |
|                                                                                                    | <ul> <li>Si un ordinateur doté d'une connexion</li> </ul>                                                                                   |
|                                                                                                    | sans fil, un appareil Bluetooth, un four<br>à micro-ondes, un téléphone numérique                                                           |
|                                                                                                    | sans fil ou un autre appareil se trouve à                                                                                                   |
|                                                                                                    | d'accès/routeur sans fil, éloignez l'appareil.                                                                                              |
| Le papier n'avance pas<br>dans l'imprimante.                                                       | De la poussière ou des peluches sur le<br>rouleau l'empêchent-elles de tourner                                                              |
|                                                                                                    | librement ?<br>Nettovez le rouleau (Consultez la section                                                                                    |
|                                                                                                    | Maintenance.)                                                                                                    |
|                                                                                                    | Assurez-vous que la vole d'ejection du<br>papier n'est pas bloquée.                                                                         |
|                                                                                                    | Vérifiez que le rouleau est correctement<br>positionné en le retirant puis en le                                                            |
|                                                                                                    | réinstallant.                                                                                                    |
|                                                                                                    | papier pour reçus ou d'étiquettes et                                                                                                    |
|                                                                                                    | Installation du papier ou du rouleau<br>d'étiquettes.)                                                                                      |
|                                                                                                    | Vérifiez que le couvercle du compartiment<br>à rouleau est correctement fermé.                                                              |
| Le papier avance de façon                                                                          | <ul> <li>Ouvrez le couvercle du compartiment</li> </ul>                                                                                     |
| l'imprimante.                                                                                      | a rouleau.                                                                                                    |
|                                                                                                    | pour annuler la tâche d'impression.                                                                                                    |
| L'imprimante ne s'arrête                                                                           | <ul> <li>Leignez voire imprimante.</li> <li>Vérifiez que les informations du support sont</li> </ul>                                        |
| pas entre les étiquettes.                                                                          | correctes. Vous pouvez configurer ces<br>informations via Configuration du format de                                                        |
|                                                                                                    | papier dans l'Outil de paramétrage                                                                                                    |
|                                                                                                    | <ul> <li>Vérifiez que le capteur n'est pas sale.</li> </ul>                                                                                 |
|                                                                                                    | Si le capteur est sale, essuyez-le avec<br>un coton-tige sec.                                                                               |
|                                                                                                    |                                                                                                    |
|                                                                                                    |                                                                                                    |
|                                                                                                    |                                                                                                    |
|                                                                                                    |                                                                                                    |
|                                                                                                    |                                                                                                    |
|                                                                                                    |                                                                                                    |
|                                                                                                    | 1                                                                                                    |
|                                                                                                    |                                                                                                    |
|                                                                                                    |                                                                                                    |
|                                                                                                    |                                                                                                    |
|                                                                                                    |                                                                                                    |
|                                                                                                    | 1 Capteur de support                                                                                                    |
| Votre imprimente s'est ses                                                                         | Vérifiez que rien ne bloque le capteur.           Vérifiez l'icône WLAN affichée our l'écron LCD.                                           |
| correctement connectée                                                                             | •                                                                                                    |
| au itstau.                                                                                         | e réseau est correctement connecté.                                                                                                    |
|                                                                                                    |                                                                                                    |
|                                                                                                    | réseau.                                                                                                    |
|                                                                                                    | Pas les paramètres du réseau sans d'icône fil sont désactivés.                                                                              |

| Problème                                                                         | Solutions possibles                                                                                                    |
|----------------------------------------------------------------------------------|----------------------------------------------------------------------------------------------------|
| Problème<br>La tête d'impression, le<br>moteur ou la batterie est<br>trop chaud. | <ul> <li>Solutions possibles</li> <li>La tête thermique, le moteur ou la batterie est trop chaud.</li> <li>Tête : <ul> <li>Si sa température augmente</li> <li>excessivement, la tête thermique peut produire des motifs sur le papier, à des endroits qui ne doivent pas être imprimés. Cette situation est normale lors de l'impression de documents comportant de nombreuses zones noires.</li> <li>Votre imprimante s'arrête et reprend l'impression une fois la tête d'impression refroidie.</li> <li>Pour éviter ou retarder l'apparition de cette situation, imprimez avec un paramètre de densité plus faible, réduisez la quantité de noir à imprimer (supprimez par exemple les ombres et les couleurs d'arrière-plan dans les graphiques et les présentations), et vérifiez que votre imprimante est bien ventilée et qu'elle n'est pas confinée dans un espace réduit.</li> <li>Moteur ou batterie :</li> <li>N'utilisez pas votre imprimante en continu, sans quoi le moteur ou la batterie deviendra trop chaud. Dans ce cas, votre imprimante s'arrête et reprend l'impression une fois le moteur ou la batterie deviendra</li> </ul> </li> </ul> |
|                                                                                  | REMARQUE<br>Cette situation peut survenir plus<br>fréquemment lorsque votre imprimante<br>est utilisée à haute altitude (à plus de<br>3000 m environ), en raison d'une densité<br>de l'air plus faible et donc d'une moindre<br>capacité à refroidir l'imprimante.                                                                                                    |
| L'imprimante est en mode<br>amorçage.                                            | Si vous retirez la batterie Li-ion de votre<br>imprimante pendant la mise à jour du<br>microprogramme, l'imprimante redémarre<br>en mode amorçage.                                                                                                    |

### Maintenance

La maintenance de votre imprimante peut être effectuée en fonction des besoins. Certains environnements peuvent toutefois nécessiter une maintenance plus fréquente (les environnements poussiéreux, par exemple).

#### Maintenance de la tête d'impression

Essuyez la tête d'impression avec un chiffon doux non pelucheux, humecté d'alcool isopropylique ou d'éthanol. Effectuez cette opération fréquemment.

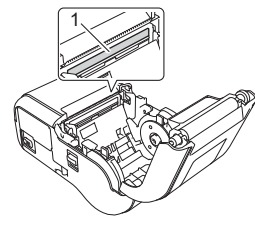

1 Tête d'impression

#### Maintenance du rouleau

Essuyez le rouleau avec un chiffon doux non pelucheux, humecté d'alcool isopropylique ou d'éthanol. Après le nettoyage, vérifiez qu'il ne reste pas de peluches ou d'autres corps étrangers sur le rouleau.

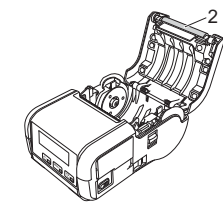

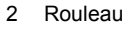

Maintenance de la fente de sortie du papier

Si de l'adhésif s'accumule au niveau de la fente de sortie du papier et que cela entraîne un bourrage, nettoyez la fente de sortie du papier à l'aide d'un chiffon légèrement humecté d'alcool isopropylique.

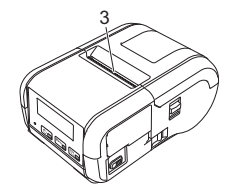

3 Fente de sortie du papier

# Spécifications du produit

| Nom du modèle                                  | RJ-2030/2050/2140/2150                                                                                                    |  |
|------------------------------------------------|----------------------------------------------------------------------------------------------------|--|
| Dimensions                                     | <b>RJ-2030/2050</b><br>Environ 100 (P) × 122 (L) × 57 (H) mm<br><b>RJ-2140/2150</b><br>Environ 100 (P) × 151 (L) × 73 (H) mm                 |  |
| Poids                                          | RJ-2030/2050<br>Environ 465 g (batterie incluse)<br>RJ-2140/2150<br>Environ 545 g (batterie incluse)                                         |  |
| Impression                                     | ·                                                                                                    |  |
| Format des supports                            | <b>RJ-2030/2050</b><br>58 mm<br><b>RJ-2140/2150</b><br>25,4 à 58 mm                                                                          |  |
| Méthode                                        | Impression thermique directe                                                                                                    |  |
| Interface                                      |                                                                                                    |  |
| USB                                            | USB Ver. 2.0 (Full Speed) (mini-B)                                                                                                    |  |
| Bluetooth<br>(RJ-2030/2050/2150<br>uniquement) | <b>RJ-2030</b><br>Ver 2.1 + EDR<br>Profils pris en charge : SPP, OPP, BIP, HCRP                                                              |  |
|                                                | <b>RJ-2050/2150</b><br>Ver 2.1 + EDR<br>Profils pris en charge : SPP, OPP, BIP, HCRP<br>Protocole pris en charge : iAP                       |  |
| Wi-Fi<br>(RJ-2050/2140/2150<br>uniquement)     | <ul> <li>Wireless Direct : IEEE 802.11g/n</li> <li>Mode Ad hoc : IEEE 802.11b/g/n</li> <li>Mode Infrastructure : IEEE 802.11b/g/n</li> </ul> |  |
| Environnement                                  |                                                                                                    |  |
| Température<br>de fonctionnement               | Impression : -10 à 50 °C<br>Charge : 5 à 35 °C                                                                                               |  |
| Niveau d'humidité<br>de fonctionnement         | 10 à 90 % (sans condensation, température de bulbe humide maximale : 27 °C)                                                                  |  |
| Température de stockage                        | -20 à 60°C                                                                                                    |  |
| Niveau d'humidité<br>de stockage               | 10 à 90 % (sans condensation, température de bulbe humide maximale : 45 °C)                                                                  |  |

# Impression des informations de l'imprimante

Vous pouvez utiliser le bouton t () (Avance papier) pour imprimer un rapport comportant les informations d'imprimante suivantes :

#### Version du programme

- Historique de l'utilisation de l'imprimante
- Motif de test des points manquants
- Informations de configuration de l'imprimante
- Liste des données transférées
- Informations de configuration réseau

#### REMARQUE

- Vous pouvez utiliser l'Outil de paramétrage d'imprimante pour définir les éléments à imprimer.
- Le nom du nœud s'affiche dans les paramètres de l'imprimante. Le nom par défaut du nœud est « BRWxxxxxxxxxxx ». (« xxxxxxxxxx » correspond à l'adresse MAC/l'adresse Ethernet de votre imprimante.)
- Cette opération peut également être réalisée via l'Outil de paramétrage d'imprimante.
- **1.** Assurez-vous qu'un rouleau de papier pour reçus a été chargé et que le couvercle du compartiment à rouleau est fermé.
- **2.** Allumez votre imprimante.
- **3.** Appuyez sur le bouton t<sup>∩</sup> (Avance papier) et maintenez-le enfoncé jusqu'à ce que l'écran LCD affiche « Impression ». Les informations de l'imprimante sont alors imprimées.

Pour plus d'informations, consultez le Guide de l'utilisateur.

## Sites Web utiles

Site Web global de Brother : <u>www.brother.com</u> Brother Developer Center : <u>www.brother.com/product/dev</u> Pour accéder au forum aux <u>questions (FAQ)</u>, au support produit, aux questions techniques, aux mises à jour de pilotes et aux utilitaires, consultez : <u>support.brother.com</u>